# Руководство родителя (законного

# представителя)

по работе с подсистемой электронных дневников и журналов

## Содержание

| Содержание                                              | 2  |
|---------------------------------------------------------|----|
| Обозначения и сокращения                                | 3  |
| 1. Введение                                             | 4  |
| 1.1 Краткое описание возможностей                       | 4  |
| 1.2 Уровень подготовки пользователя                     | 4  |
| 1.3 Перечень эксплуатационной документации              | 4  |
| 2. Назначение и условия применения                      | 5  |
| 2.1 Виды деятельности, функции                          | 5  |
| 2.2 Условия применения                                  | 5  |
| 2.2.1 Требования к оборудованию                         | 5  |
| 2.2.2 Требования к программному обеспечению             | 5  |
| 3. Подготовка к работе                                  | 7  |
| 3.1 Состав и содержание дистрибутивного носителя данных | 7  |
| 3.2 Порядок загрузки данных и программ                  | 7  |
| 4. Доступ в Систему                                     | 8  |
| 5. Действия в Электронном дневнике                      | 12 |
| 5.1 Просмотр дневника                                   | 12 |
| Выписка оценок                                          | 14 |
| Выписка оценок по датам                                 | 15 |
| Скачивание выписки в виде файла                         | 16 |
| Скачивание дневника в виде файла                        | 17 |
| Меню «Действия»                                         | 17 |
| Пропущенные темы                                        | 18 |
| Учебные предметы                                        | 19 |
| График контрольных и проверочных работ                  | 20 |
| 3.2. Получение информации о результатах тестирования    | 21 |
| 4. Модуль «Заметки»                                     | 24 |
| 5. Чаты                                                 | 25 |

## Обозначения и сокращения

Таблица 1. – Перечень сокращений

| ЭЖ        | Электронный журнал                                                                                                    |
|-----------|----------------------------------------------------------------------------------------------------|
| ЭД        | Электронный дневник                                                                                                    |
| АИС ГМУСО | Автоматизированная информационная система<br>«Государственные (муниципальные) услуги в сфере<br>образования Оренбургской области» |
| ГИА       | Государственная итоговая аттестация                                                                                               |
| 00        | Образовательная организация                                                                                                    |
| ЕГЭ       | Единый государственный экзамен                                                                                                    |
| ОГЭ       | Основной государственный экзамен                                                                                                  |
| МОУО      | Органы, осуществляющие управление в сфере образования, муниципальных районов/городских округов                                    |

#### 1. Введение

#### 1.1 Краткое описание возможностей

Электронный журнал и электронный дневник доступны для разных категорий пользователей: Школьный Администратор, Завуч, Учитель-предметник, Классный Руководитель, Родитель, Учащийся.

Работа с электронным журналом (ЭЖ) и электронным дневником (ЭД) осуществляется через веб-интерфейс с использованием браузеров Mozilla FireFox, Google Chrome, Safari.

#### 1.2 Уровень подготовки пользователя

Пользователям подсистемы рекомендуется иметь навыки работы с персональным компьютером под управлением операционной системы Windows, а также навыки работы с пакетом Microsoft Office или Open Office и Интернет-браузерами.

#### 1.3 Перечень эксплуатационной документации

Перед началом работы пользователь системы должен ознакомиться с настоящим руководством пользователя.

#### 2. Назначение и условия применения

#### 2.1 Виды деятельности, функции

Система предназначена для ведения ЭЖ и ЭД в электронном виде, автоматизируя создание журналов, генерацию расписания, ведение классных журналов и журналов замещения, перенос оценок учеников в пределах параллели, просмотр дневников, а также позволяет формировать необходимую отчётность.

#### 2.2 Условия применения

Для использования Системы требуется выполнения требований к оборудованию и программному обеспечению, установленному на компьютере Пользователя.

#### 2.2.1 Требования к оборудованию

- ЦПУ: Intel Pentium IV, 2 ГГц и выше.
- Оперативная память: 256 Мб и более.
- Свободное место на жёстком диске: 100 Мб и более.

#### 2.2.2 Требования к программному обеспечению

В данном разделе содержится информация о программном обеспечении, которое должно быть установлено и находиться в рабочем состоянии на компьютере, который используется для работы с Системой.

На компьютере должно быть установлено следующее программное обеспечение:

- Операционная система Windows XP SP1 и выше или ОС семейства Linux (например, AltLinux);
- Браузер с доступом в сеть Интернет (InternetExplorer не ниже версии 10; MozillaFirefox 28.0 и выше; Safari 7.0 и выше; Opera 18.0 и выше)

### 3. Подготовка к работе

#### 3.1 Состав и содержание дистрибутивного носителя данных

Для работы с Системой установочный дистрибутив не требуется. На рабочих местах пользователи используют Интернет-браузер.

#### 3.2 Порядок загрузки данных и программ

Для начала работы с Системой необходимо запустить Интернет-браузер, для этого необходимо нажать два раза левой кнопкой манипулятора мышь на значок браузера Mozilla FireFox (<sup>()</sup>), расположенный на рабочей области экрана и ввести в адресную строку адрес Системы.

## 4. Доступ в Систему.

Запустить Интернет браузер. В адресной строке набрать адрес Системы.

Вход в Систему осуществляется через учётную запись госуслуг:

На странице авторизации нажмите «Вход через ГИС ЕЛК».

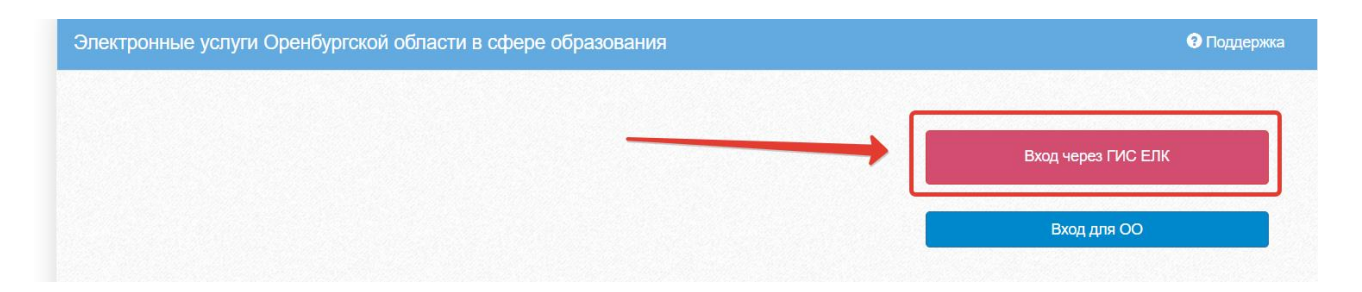

Рисунок 1 – Вход через ЕСИА

Введите логин и пароль учётной записи госуслуг и нажмите «Войти».

| госуслуги                                       |   |
|-------------------------------------------------|---|
| доступ к сервисам<br>электронного правительства |   |
| Вход                                            |   |
|                                                 | 1 |
| Мобильный телефон или почта                     |   |
| Пароль                                          | 2 |
| Войти                                           |   |
| Чужой компьютер                                 |   |
| Восстановить пароль                             |   |

Рисунок 2 – Вход через ЕСИА

Система запросит данные Вашего профиля на сайте госуслуг, нажмите «Предоставить» (Рисунок 3).

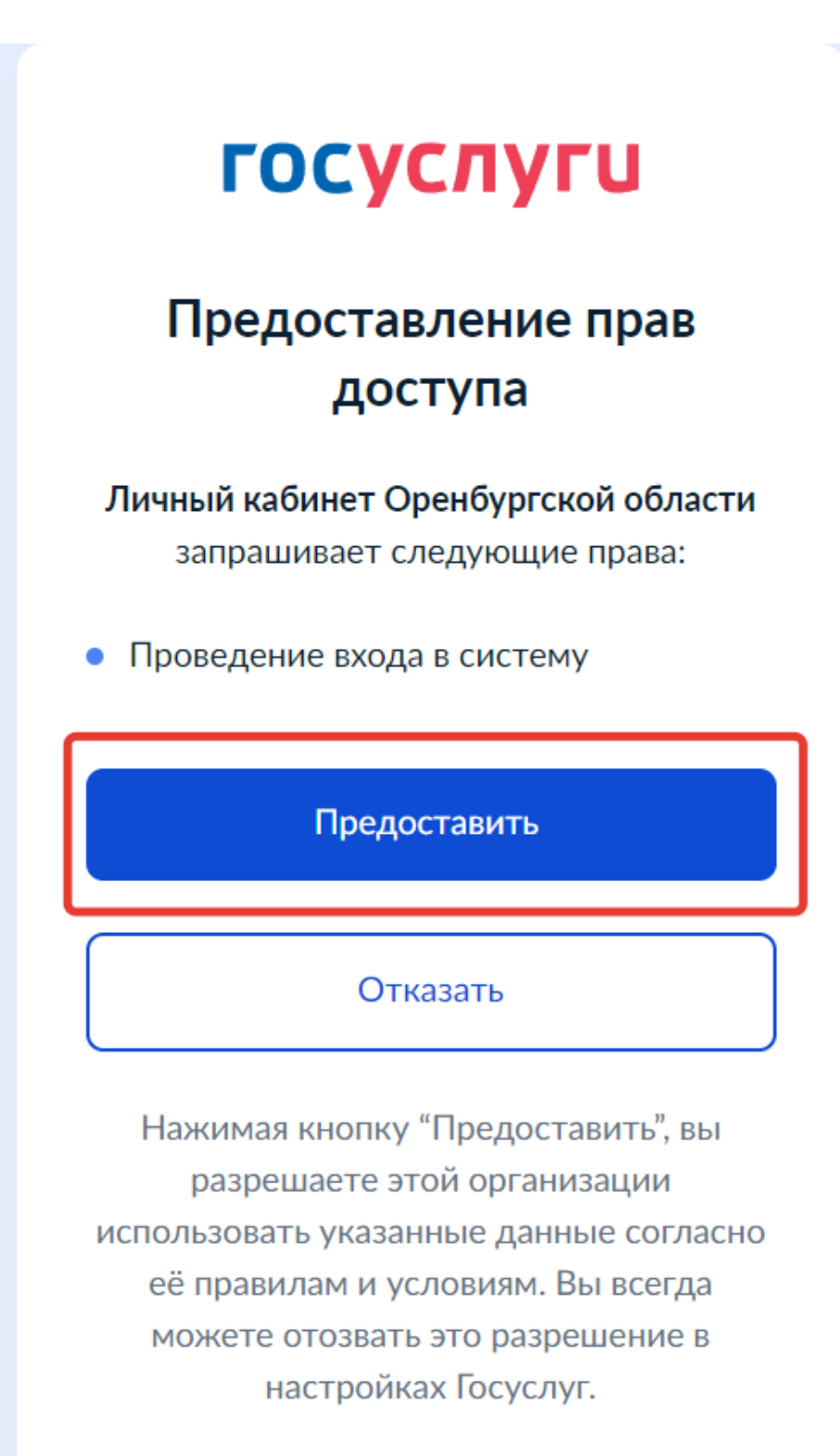

## госуслуги

## Предоставление прав доступа

Личный кабинет Оренбургской области запрашивает следующие права:

- Просмотр списка ваших организаций
- Просмотр даты вашего рождения
- Просмотр вашего пола
- Просмотр вашей фамилии, имени и отчества
- Просмотр вашего адреса
   электронной почты
- Просмотр данных о вашем документе, удостоверяющем личность
- Просмотр номера вашего мобильного телефона
- Просмотр вашего СНИЛС
- Просмотр ваших контактных данных (номер мобильного телефона и адрес электронной почты), адресов регистрации и проживания

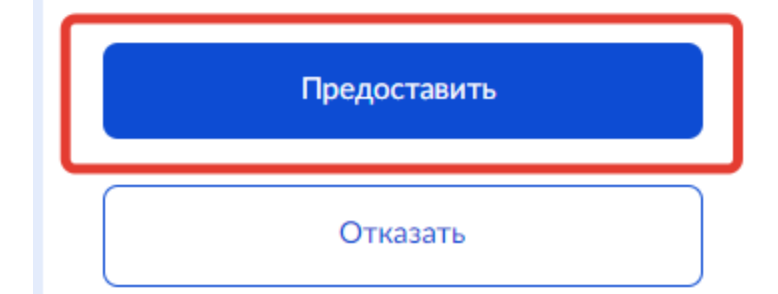

Рисунок 3 – Предоставление данных

Примечание – Чтобы иметь доступ к электронному дневнику, в профиле пользователя на сайте госуслуг должен быть указан Ваш СНИЛС. Этот же СНИЛС должен быть прописан Вам в школе.

Для запуска Электронного дневника следует щелкнуть на экране иконку *Дневник учащегося* (см на рисунке ниже).

| 🔒 Меню 🔡  |                         |                       |                      |                            |                   |
|-----------|-------------------------|-----------------------|----------------------|----------------------------|-------------------|
| 0         | R<br>R                  |                       |                      |                            | r<br>R            |
| Мои файлы | Запись в детский<br>сад | Расписание<br>занятий | Дневник<br>учащегося | Результаты<br>тестирования | Доступ к дневнику |

Рисунок 4 – Иконка Дневник учащегося

В том случае, если на экране иконка *Дневник учащегося* отсутствует, следует обратиться к классному руководителю с просьбой внести Ваш СНИЛС в базу данных.

## 5. Действия в Электронном дневнике

Родители могут выполнять следующие действия в Электронном дневнике:

- просматривать дневник
- узнавать результаты тестирования

Для того, чтобы иметь доступ к дневнику, в школе должны быть заполнены сведения о родителе (включая его СНИЛС), а также проставлена связь между родителем и его ребёнком. Если эти данные не заполнены, личный кабинет будет выглядеть как на рис.ниже.

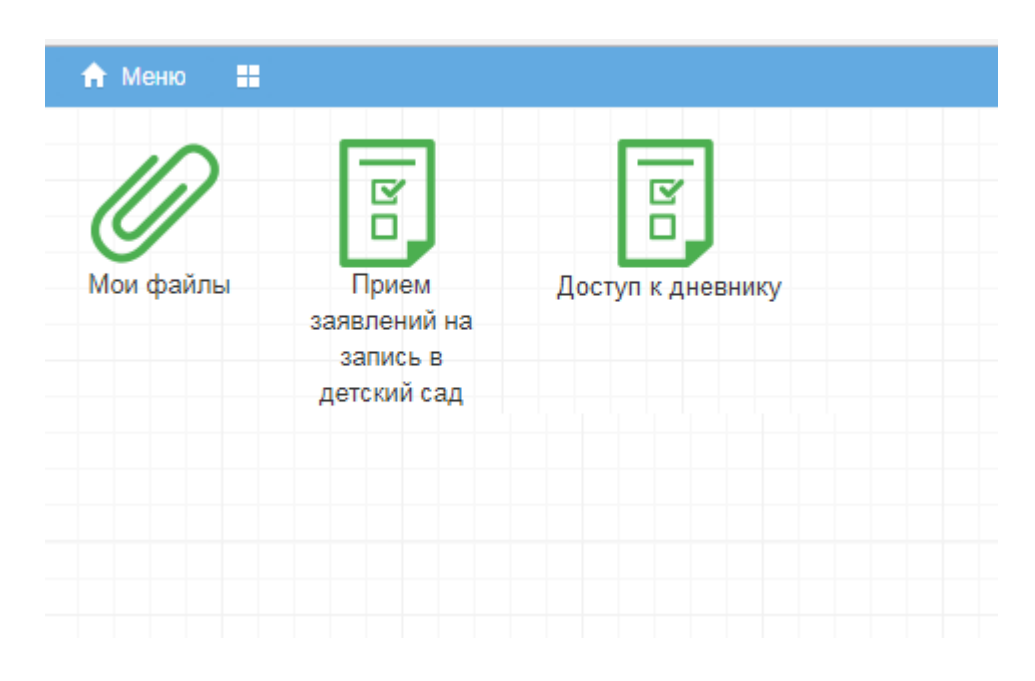

Рисунок 5 – Личный кабинет пользователя без роли

#### 5.1 Просмотр дневника.

Для просмотра дневника необходимо авторизоваться в Системе и нажать на иконку Дневник учащегося на рабочем столе (Рисунок 6).

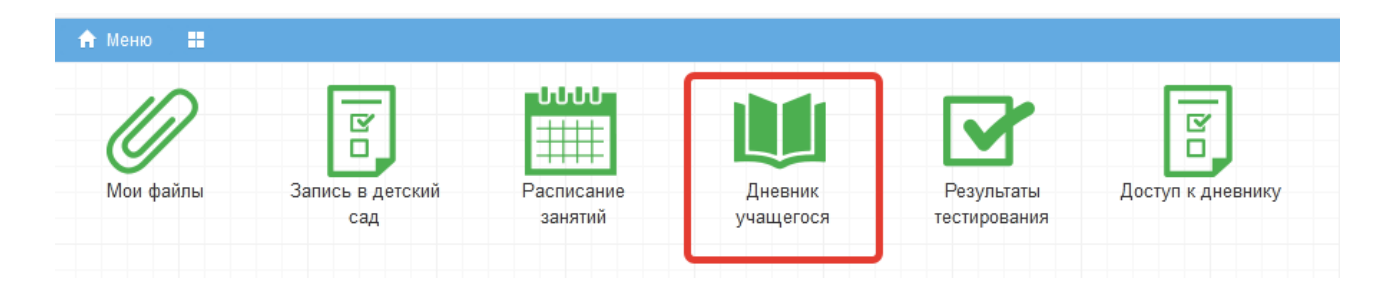

Рисунок 6 – Иконка Электронного дневника на Рабочем столе

Рабочий экран дневника учащегося имеет вид, представленный на рисунке ниже.

| Дневник учащегося                                                                                  |                                                                                                    |                                                                                              |                  |
|----------------------------------------------------------------------------------------------------|----------------------------------------------------------------------------------------------------|----------------------------------------------------------------------------------------------|------------------|
| <ul> <li>20.11.2023 - 26.11.20</li> <li>действия - 5 / 4.66</li> <li>20.11. Почедельник</li> </ul> | а, 7В класс, МБОУ "В"<br>23 ДЗ: НА ПРЕДЫДУЩЕМ УРОКЕ ↓ ВЫПИСКА (<br>5, Класс: 8.877 ос                                             | ОЦЕНОК → ВЫПИСКА ОЦЕНОК ПО ДАТАМ →                                                           | ДНЕВНИК В XLS    |
| Урок                                                                                               | Тема урока                                                                                                    | Домашнее задание                                                                             | Оценка           |
| 2. Литература<br>09:20 - 10:00                                                                     | И. С. Тургенев. Цикл «Записки охотника» в историческом контексте.<br>Рассказ «Бирюк». Образы повествователя и героев произведения | стр. 156-163, читать<br>Домашнее задание                                                     | 🗣 Текущая оценка |
| 3. История<br>10:15 - 10:55                                                                        |                                                                                                    |                                                                                              |                  |
| <ol> <li>Изобразительное искусство</li> <li>11:10 - 11:50</li> </ol>                               | От плоскостного изображения к объемному макету                                                                                    | Доделать эскиз двора в цвете(2-3 здания). Принест<br>бумагу, клей, ножницы для макетирования | И                |
| 5. Информатика<br>12:05 - 12:45                                                                    | Информационные процессы                                                                                                    | Домашнее задание<br>1.1                                                                      |                  |
| 6. Английский язык<br>13:00 - 13:40                                                                |                                                                                                    |                                                                                              |                  |
| 7. Алгебра<br>13:55 - 14:35                                                                        | Преобразование буквенных выражений, раскрытие скобок и приведение<br>подобных слагаемых                                           | Начертить два графика. Условие было записано на доске.                                       |                  |
| Информатика                                                                                        | Оценка за 1 четверть (триместр)                                                                                                   |                                                                                              |                  |

Рисунок 7 – Просмотр дневника

Просмотр дневника по неделям осуществляется с помощью стрелок в верхней части экрана (рис. выше).

В Электронном дневнике ученики и родители могут видеть информацию о предметах, темах урока, домашнем задании, оценках и присутствии на уроке. Вы можете настроить отображение домашнего задания (рис. ниже). Рекомендуем выбирать «Показать всё», чтобы ничего не пропустить.

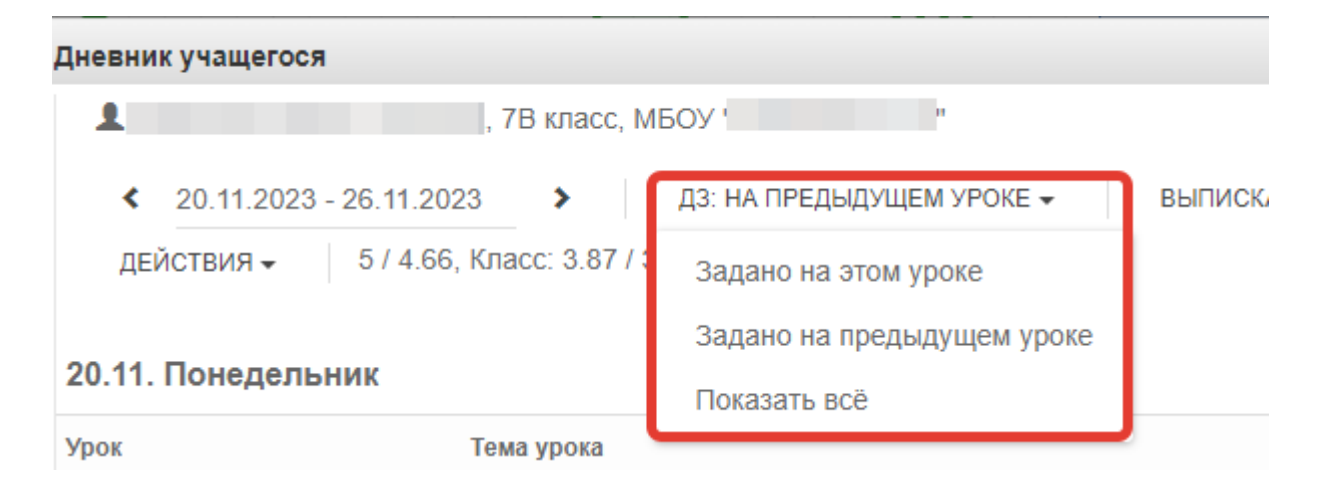

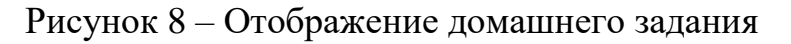

#### Выписка оценок

В дневнике есть возможность вывести выписку оценок. Для вывода выписки за период нажмите «Выписка оценок» и выберите период. Если эта кнопка не активна, следует обратиться в школу, скорее всего у них не заполнены периоды, по которым учится школа, или не указан период по умолчанию.

| Дневник учащегося                  |                                                                                                    |                                                       |                           |
|------------------------------------|----------------------------------------------------------------------------------------------------|-------------------------------------------------------|---------------------------|
| 1                                  | 7В класс, МБОУ "                                                                                             |                                                       |                           |
| < 20.11.2023 - 26                  | .11.2023 👌 ДЗ: НА ПРЕДЫДУЩЕМ УРОКЕ 🗸                                                                         | ВЫПИСКА ОЦЕНОК 🗸                                      | ВЫПИСКА ОЦЕНОК ПО ДАТАМ 🗸 |
| действия - 5<br>20.11. Понедельнии | 6 / 4.66, Класс: 3.87 / 3.9<br>К                                                                             | Первый триместр<br>Второй триместр<br>Третий триместр |                           |
| Урок                               | Тема урока                                                                                                   | Все оценки                                            | адание                    |
| 2. Литература<br>09:20 - 10:00     | И.С.Тургенев. Цикл «Записки охотника» в исторической<br>Рассказ «Бирюк». Образы повествователя и героев прои | <sup>к</sup> Итоговые оценки<br>ве                    | , читать<br>адание        |

#### Рисунок 9 – Выписка оценок

В этой выписке отобразятся все оценки по предметам за период с указанием среднего балла.

## Выписка оценок

| Мy  | Муниципальное бюджетное общеобразовательное учреждение "" |                                          |         |        |         |         |           |  |  |  |  |
|-----|-----------------------------------------------------------|------------------------------------------|---------|--------|---------|---------|-----------|--|--|--|--|
| Вы  | Зыписка оценок с 01.09.2023 по 30.11.2023                 |                                          |         |        |         |         |           |  |  |  |  |
| 7B  | класс,                                                    |                                          |         |        |         |         |           |  |  |  |  |
| N⁰  | Продиот                                                   | 0                                        | Средний | Неявка | Пропуск | Болезнь | Опоздание |  |  |  |  |
| n/n | предмет                                                   | Оценки                                   | балл    |        |         |         |           |  |  |  |  |
| 1   | Алгебра                                                   | 5, 4, 4, 5, 4, 5, 3, 5, 3, 5, 5, 4, 5, 5 | 4.43    | 0      | 0       | 0       | 0         |  |  |  |  |
| 2   | Английский язык                                           | 5, 5, 5, 3                               | 4.5     | 0      | 0       | 0       | 0         |  |  |  |  |
| 3   | Биология                                                  | 5, 3, 5, 4, 4                            | 4.2     | 0      | 0       | 0       | 0         |  |  |  |  |
| 4   | Вероятность и статистика                                  | 4, 5                                     | 4.5     | 0      | 0       | 0       | 0         |  |  |  |  |
| 5   | География                                                 | 5, 5, 5, 5                               | 5       | 0      | 0       | 0       | 0         |  |  |  |  |
| 6   | Геометрия                                                 | 5, 4, 4, 5                               | 4.5     | 0      | 0       | 0       | 0         |  |  |  |  |
| 7   | Избранные вопросы                                         | нет                                      | 0       | 0      | 0       | 0       | 0         |  |  |  |  |
|     | математики                                                |                                          |         |        |         |         |           |  |  |  |  |
| 8   | Изобразительное искусство                                 | 5, 4, 5, 5, 5, 5, 4, 5                   | 4.75    | 0      | 0       | 0       | 0         |  |  |  |  |
| 9   | Информатика                                               | 5, 4, 5                                  | 4.67    | 0      | 0       | 0       | 0         |  |  |  |  |
| 10  | История                                                   | 5, 4, 5, 4, 5, 5                         | 4.67    | 0      | 0       | 0       | 0         |  |  |  |  |
| 11  | Литература                                                | 5, 5, 4, 5, 5, 5                         | 4.83    | 0      | 0       | 0       | 0         |  |  |  |  |
| 12  | Музыка                                                    | 5, 5, 5                                  | 5       | 0      | 0       | 0       | 0         |  |  |  |  |
| 13  | Обществознание                                            | 5, 5, 5, 4, 4                            | 4.6     | 0      | 0       | 0       | 0         |  |  |  |  |

Рисунок 10 – Готовая выписка оценок

#### Выписка оценок по датам

Можно вывести также выписку оценок по датам. Для этого нажмите «Выписка оценок по датам» и выберите период.

Дневник учащегося ), 7В класс, МБОУ " 1 ВЫПИСКА ОЦЕНОК -**4** 20.11.2023 - 26.11.2023 ДЗ: НА ПРЕДЫДУЩЕМ УРОКЕ 🗸 ВЫПИСКА ОЦЕНОК ПО ДАТАМ -> 5 / 4.66, Класс: 3.87 / 3.9 действия 🗸 Первый триместр Второй триместр 20.11. Понедельник Третий триместр Тема урока Урок Домашне Все оценки 2. Литература И. С. Тургенев. Цикл «Записки охотника» в историческом контексте. стр. 156-1

Рисунок 11 – Выписка оценок по датам

Выписка имеет вид как на рисунке ниже:

## Выписка оценок

| Муниципа  | аль                      | но  | е б | юд | цже     | тн      | oe   | об  | щe  | об   | pas | 30 B | ате  | лг  | но   | еy               | чр  | еж | ден | ни | e " |     |     |      |     |   |      |   |  |  |
|-----------|--------------------------|-----|-----|----|---------|---------|------|-----|-----|------|-----|------|------|-----|------|------------------|-----|----|-----|----|-----|-----|-----|------|-----|---|------|---|--|--|
| Выписка   | оце                      | ено | Ж   |    |         |         |      |     | с ( | )1.0 | 9.2 | 202  | 3 п  | о 3 | 30.1 | 11.2             | 202 | 23 |     |    |     |     |     |      |     |   |      |   |  |  |
| 7В класс, |                          |     |     |    |         |         | (0   | бш  | ций | ă C  | ред | цни  | ий б | бал | ил 3 | 3.9 <sup>-</sup> | 1)  |    |     |    |     |     |     |      |     |   |      |   |  |  |
| № п/п     | п/п Предмет Средний балл |     |     |    |         |         |      |     |     |      |     |      |      |     |      |                  |     |    |     |    |     |     |     |      |     |   |      |   |  |  |
| 1         |                          |     |     |    |         | А       | лге  | бр  | а   |      |     |      |      |     | 4.4  | 3                |     |    |     |    |     |     |     |      |     |   |      |   |  |  |
| Месяц     |                          |     |     |    |         |         |      |     |     |      |     |      |      | С   | ΕH   | тя               | БP  | Ь  |     |    |     |     |     |      |     |   |      |   |  |  |
| Дата      | 6                        | 8   | 11  | 13 | 15      | 22      |      |     |     |      |     |      |      |     |      |                  |     |    |     |    |     |     |     |      |     |   |      |   |  |  |
| Оценка    | 5                        | 4   | 4   | 5  | 4,<br>5 | 3,<br>5 |      |     |     |      |     |      |      |     |      |                  |     |    |     |    |     |     |     |      |     |   |      |   |  |  |
|           |                          |     |     |    |         |         | -    |     |     |      |     |      | Μ    | ec  | яц   |                  |     |    | L   |    | _   |     |     | -    |     |   | <br> | - |  |  |
| Дата      | 8                        | 10  | 13  | 15 | 17      | ,       |      |     |     |      |     |      |      |     |      |                  |     |    |     |    |     |     |     |      |     |   |      |   |  |  |
| Оценка    | 3,<br>5                  | 5   | 4   | 5  | 5       |         |      |     |     |      |     |      |      |     |      |                  |     |    |     |    |     |     |     |      |     |   |      |   |  |  |
| № п/п     |                          |     |     |    |         | П       | per  | аме | ет  |      |     |      |      |     |      |                  |     |    |     |    | Ср  | едн | ний | й ба | алл | 1 |      |   |  |  |
| 2         |                          |     |     |    | Ан      | гли     | ійсі | кий | яз  | ык   |     |      |      |     | 4.5  | ;                |     |    |     |    |     |     |     |      |     |   | <br> |   |  |  |
| Месяц     |                          |     |     |    |         |         |      |     |     |      |     |      |      | С   | ΕH   | ΤЯ               | БP  | Ь  |     |    |     |     |     |      |     |   |      |   |  |  |
| Дата      | 18                       | 29  |     |    |         |         |      |     |     |      |     |      |      |     |      |                  |     |    |     |    |     |     |     |      |     |   |      |   |  |  |
| Оценка    | 5                        | 5   |     |    |         |         |      |     |     |      |     |      |      |     |      |                  |     |    |     |    |     |     |     |      |     |   |      |   |  |  |

#### Рисунок 12 – Готовая выписка оценок по датам

#### Скачивание выписки в виде файла

Обе эти выписки можно скачать в виде файла xls. Для этого пролистайте выписку до конца и нажмите соответствующую кнопку. Файл автоматически скачается на компьютер.

| Дневник учащегося                                          | я                                |                                                 |      |   |   |   |   | - •         |
|------------------------------------------------------------|----------------------------------|-------------------------------------------------|------|---|---|---|---|-------------|
| 1                                                          | 4 Вероятность и статистика       | 4, 5                                            | 4.5  |   | 0 | 0 | 0 |             |
|                                                            | 5География                       | 5, 5, 5, 5                                      | 5    | 0 | 0 | 0 | 0 |             |
| < 20.11.202                                                | 6Геометрия                       | 5, 4, 4, 5                                      | 4.5  | 0 | 0 | 0 | 0 | 3           |
| ДЕЙСТВИЯ <del>-</del>                                      | 7Избранные вопросы<br>математики | нет                                             | 0    | 0 | 0 | 0 | 0 |             |
| 20.11. Понедел                                             | 8Изобразительное искусство       | 5, 4, 5, 5, 5, 5, 4, 5                          | 4.75 | 0 | 0 | 0 | 0 |             |
| Voor                                                       | 9Информатика                     | 5, 4, 5                                         | 4.67 | 0 | 0 | 0 | 0 |             |
| урок                                                       | 10История                        | 5, 4, 5, 4, 5, 5                                | 4.67 | 0 | 0 | 0 | 0 |             |
| 2. Литература                                              | 11 Литература                    | 5, 5, 4, 5, 5, 5                                | 4.83 | 0 | 0 | 0 | 0 | tенка       |
| 09:20 - 10:00                                              | 12Музыка                         | 5, 5, 5                                         | 5    | 0 | 0 | 0 | 0 |             |
| 3. История                                                 | 13Обществознание                 | 5, 5, 5, 4, 4                                   | 4.6  | 0 | 0 | 0 | 0 |             |
| 10:15 - 10:55                                              | 14Правила безопасного            | нет                                             | 0    | 0 | 0 | 0 | 0 |             |
| 4. Изобразительно                                          | поведения                        |                                                 |      |   |   |   |   |             |
| 11:10 - 11:50                                              | 15Русский язык                   | 5, 5, 4, 5, 5, 5, 4, 4, 5, 5, 5, 4, 5, 5, 4, 5, | 4.72 | 0 | 0 | 0 | 0 |             |
| 5. Информатика                                             |                                  | 5, 5                                            |      |   |   |   |   |             |
| 12:05 - 12:45                                              | 16 Технология                    | 5, 5, 5, 5, 5, 5, 5, 5, 5, 5, 5                 | 5    | 0 | 2 | 0 | 0 |             |
| C. A                                                       | 17Физика                         | 4, 5, 5                                         | 4.67 | 0 | 0 | 0 | 0 |             |
| <ol> <li>Английский язый</li> <li>13:00 - 13:40</li> </ol> | 18Физическая культура            | 5, 5, 3                                         | 4.33 | 0 | 0 | 0 | 0 |             |
| 13.00 - 13.40                                              | 19Физическая культура            | нет                                             | 0    | 0 | 0 | 0 | 0 |             |
| 7. Алгебра                                                 | (игровые виды спорта)            |                                                 |      |   |   |   |   |             |
| 13:55 - 14:35                                              |                                  |                                                 |      |   |   |   |   |             |
| Информатика                                                |                                  |                                                 |      |   |   |   |   | CKAHATЬ XLS |
|                                                            |                                  |                                                 |      |   |   |   |   |             |

Рисунок 13 – Скачивание выписки

#### Скачивание дневника в виде файла

В файл xls можно также скачать и сам дневник, для этого нажмите «Дневник в xls», скачается дневник на ту неделю, которая отображается на экране.

| Дневник учащегося                                                                                            | $ \otimes$ |
|----------------------------------------------------------------------------------------------------|------------|
| . 7В класс, МБОУ " "                                                                                         | <b>^</b>   |
| 13.11.2023 - 19.11.2023 > ДЗ: НА ПРЕДЫДУЩЕМ УРОКЕ - ВЫПИСКА ОЦЕНОК - ВЫПИСКА ОЦЕНОК ПО ДАТАМ - ДНЕВНИК В XLS |            |
| действия - 5 / 4.67, Класс: 3.87 / 3.91                                                                      | · .        |
|                                                                                                    |            |

Рисунок 14 – Скачивание дневника

#### Меню «Действия»

Дополнительные возможности доступны в меню «Действия» (рисунок ниже).

| Дн     | евник учащегося                                            |
|--------|------------------------------------------------------------|
|        | ., 7В класс, МБОУ "І "                                     |
|        | < 20.11.2023 - 26.11.2023 > ДЗ: НА ПРЕДЫДУЩЕМ УРОКЕ -      |
|        | ДЕЙСТВИЯ -                                                 |
|        | Пропущенные темы                                           |
| 4      | Учебные предметы                                           |
| У      | График контрольных и проверочных работ                     |
| 2<br>У | Учебные предметы<br>График контрольных и проверочных работ |

Рисунок 15 – Меню действия

#### Пропущенные темы

Для просмотра пропущенных тем нажмите «Пропущенные темы», выберите период, указав начальную и конечную дату, затем нажмите кнопку обновления.

| Дневник уча | щегося                             |                             |   |
|-------------|------------------------------------|-----------------------------|---|
|             | Пропущенные т                      | емы                         | 2 |
|             | Начальная 02.10.2023<br>дата       | Конечная 26.11.2023<br>дата |   |
|             | 05.10.2023                         |                             |   |
|             | Конструкторская документация Сборо | очный чертеж (Технология)   |   |
|             | Практическая работа «Чтение сбороч | ного чертежа» (Технология)  |   |
|             |                                    |                             |   |

#### Рисунок 16 – Пропущенные темы

Для перехода обратно в дневник нажмите кнопку «Вернуться к дневнику».

#### Учебные предметы

Для просмотра учебных предметов и тематического планирования нажмите в меню действия «Учебные предметы». Отобразится список всех изучаемых в классе предметов.

| Дневник учащегося            |
|------------------------------|
| Изучаемые предметы           |
| Ученик: , 7В класс           |
| АЛГЕБРА                      |
| АНГЛИЙСКИЙ ЯЗЫК              |
| БИОЛОГИЯ                     |
| ВЕРОЯТНОСТЬ И СТАТИСТИКА     |
| ГЕОГРАФИЯ                    |
| ГЕОМЕТРИЯ                    |
| ИЗБРАННЫЕ ВОПРОСЫ МАТЕМАТИКИ |
| ИЗОБРАЗИТЕЛЬНОЕ ИСКУССТВО    |
| <b>ИНФОРМАТИКА</b>           |

Рисунок 17 – Учебные предметы

По щелчку на предмет отобразится список изучаемых тем.

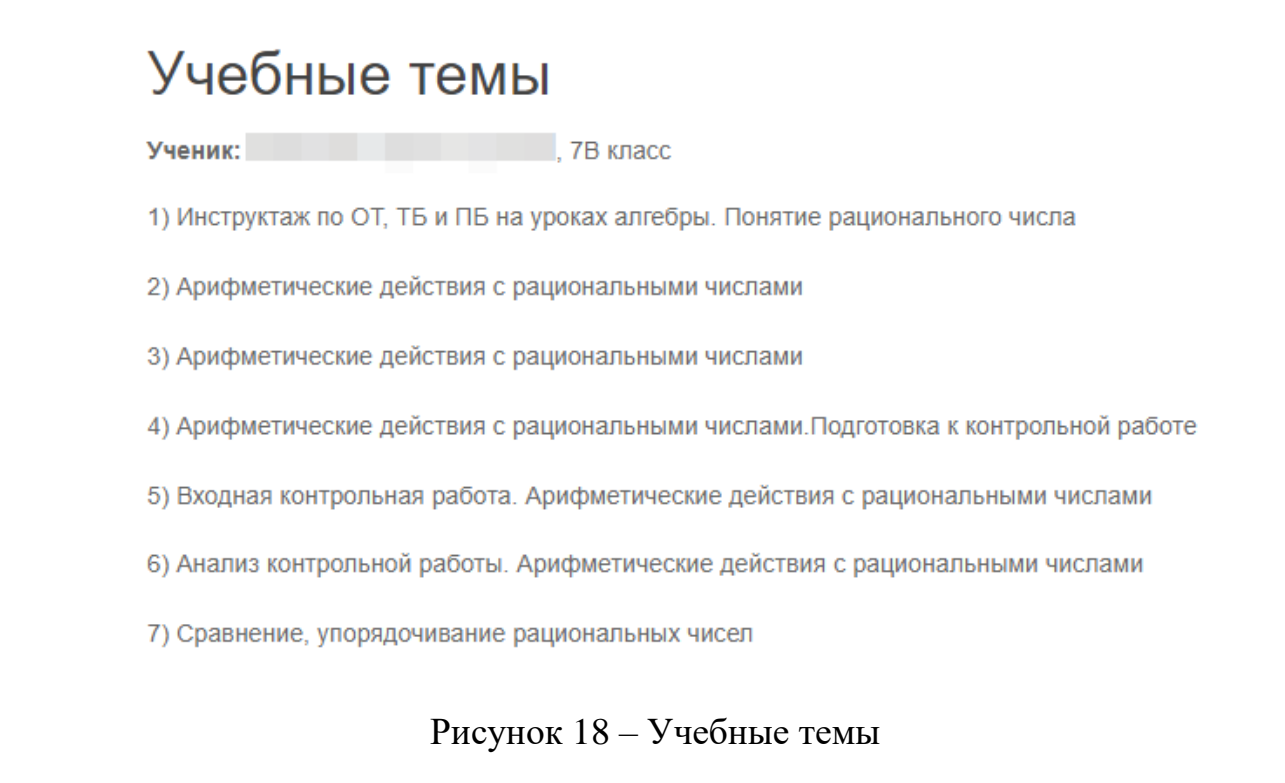

Если пролистать все темы, то внизу будет доступен возврат к списку предметов или возврат в дневник (рисунок ниже).

15) Переменные. Допустимые значения переменных

- 16) Формулы
- 17) Преобразование буквенных выражений, раскрытие скобок и приведение подобных слагаемых
- 18) Свойства степени с натуральным показателем

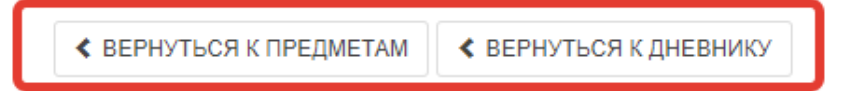

#### Рисунок 19 – Возврат к дневнику

#### График контрольных и проверочных работ

Нажмите в меню «Действия» соответствующую кнопку. Если проверочные работы запланированы, то они отобразятся в таблице.

| 4 20.11.2023 - 26.11.2023 ДЗ: НА ПРЕДЫДУЩЕМ УРОК |     |
|--------------------------------------------------|-----|
|                                                  | E 🕶 |
| ДЕЙСТВИЯ - 5 / 4.67, Класс: 3.87 / 3.91          |     |
| Пропущенные темы                                 |     |
| 20<br>Учебные предметы                           |     |
| /p График контрольных и проверочных работ        |     |

| № п/п | Дата проведения | Предмет | Тема | Тип работы |
|-------|-----------------|---------|------|------------|
|-------|-----------------|---------|------|------------|

Рисунок 20 – График проверочных работ

#### 3.2. Получение информации о результатах тестирования.

Родители имеют возможность получать информацию о результатах тестирования. Для этого необходимо нажать на иконку *Результаты тестирования* на рабочем столе.

| 🔒 Электронные | услуги 💾 🗲   | Речнс          |              |
|---------------|--------------|----------------|--------------|
| Иои файлы     | Лневник      | Информирование | Результаты   |
| •             | учащегося    | ЕГЭ,ГИА,РКМ    | тестирования |
|               | ľ            |                |              |
| Заявления в   | Прием        |                |              |
| ОУ            | заявлений на |                |              |
|               | запись в     |                |              |
|               | детский сад  |                |              |
|               |              |                |              |

Рисунок 21 – Результаты тестирования

## В открывшемся окне нажать «Результаты ученика».

| Результаты тестирован | ия                  |
|-----------------------|---------------------|
|                       | Выберите результаты |
|                       | Результаты ученика  |
|                       |                     |
|                       |                     |

Рисунок 22 – Результаты ученика

Будут показаны результаты всех тестирований ученика.

| 🔒 Мені | ю 🗄      | Результаты тестирован            | 🗰 мбоу « | » - 🖵 Сообщения | 1   | 😃 Выход |
|--------|----------|----------------------------------|----------|-----------------|-----|---------|
|        | Результа | ты тестирования                  |          |                 |     |         |
| Mol    |          | Екатерина                        |          |                 | ГИА |         |
|        |          | Год: 2015 - 2016                 |          |                 |     |         |
|        |          | Предмет: Биология                |          |                 |     |         |
|        |          | <b>Дата экзамена:</b> 09.06.2016 |          |                 |     |         |
|        |          | Балл В: 18                       |          |                 |     |         |
|        |          | Балл С: 6                        |          |                 |     |         |
|        |          | Балл общий: 24                   |          |                 |     |         |
|        |          | Оценка: 3                        |          |                 |     |         |
|        |          |                                  |          |                 |     |         |
|        |          | Екатерина                        |          |                 | ГИА |         |
|        |          | Год: 2015 - 2016                 |          |                 |     |         |
|        |          | Предмет: Математика              |          |                 |     |         |
|        |          | <b>Дата экзамена:</b> 31.05.2016 |          |                 |     |         |
|        |          | Балл В: 13                       |          |                 |     |         |
|        |          | Балл С: 0                        |          |                 |     |         |
|        |          |                                  |          |                 |     |         |

## Рисунок 23 – Данные по результатам ГИА

| 🔒 Меню | -      |                                     | 🖬 МБОУ « <b>Серени серени</b> • | – 📮 Сообщения 👤 | 😃 Выход |
|--------|--------|-------------------------------------|---------------------------------|-----------------|---------|
| D.     |        |                                     |                                 |                 | 000     |
| Pe     | зульта | ты тестирования                     |                                 |                 |         |
| Moi    |        | Екатерина                           |                                 | Мониторинг      |         |
|        |        | Год: 2012 - 2013                    |                                 |                 |         |
|        |        | Класс: 8А                           |                                 |                 |         |
|        |        | Предмет: География                  |                                 |                 |         |
|        |        | Этап: РКМ апрель 2013               |                                 |                 |         |
|        |        | Исходный балл: 19                   |                                 |                 |         |
|        |        | Балл (по 100-балльной шкале): 63.00 |                                 |                 |         |
|        |        | Оценка: 4                           |                                 |                 |         |
|        |        |                                     |                                 |                 |         |
|        |        | Екатерина                           |                                 | Мониторинг      |         |
|        |        | Год: 2012 - 2013                    |                                 |                 |         |
|        |        | Класс: 6А                           |                                 |                 |         |
|        |        | Предмет: География                  |                                 |                 |         |
|        |        | Этап: РКМ апрель 2013               |                                 |                 |         |
|        |        | Исходный балл: 19                   |                                 |                 |         |
|        |        |                                     |                                 |                 |         |

Рисунок 24 – Данные по результатам РКМ

## 4. Модуль «Заметки»

Щёлкните по значку «Заметки».

| 🟫 Меню 🔳              |      |                  |           |           |                  |              |         |
|-----------------------|------|------------------|-----------|-----------|------------------|--------------|---------|
| <i>П</i><br>Мои файлы | Чаты | Запись в детский | Лневник   | Календарь | Доска объявлений | Результаты   | Заметки |
|                       |      | сад              | учащегося | событий   |                  | тестирования |         |

Рисунок 25 – Модуль заметки

Нажмите «Добавить» для создания новой заметки.

| Заметки |                        |
|---------|------------------------|
|         | Заметки по обучающимся |
|         |                        |
|         | Добавить               |
|         |                        |

Рисунок 26 – Добавление заметки

Родители могут создавать заметки по своим детям. Такие заметки будут доступны завучу и классному руководителю (а также учителю при соответствующей настройке).

По умолчанию заметка будет видна Вам, ребенку и классному руководителю. Укажите:

- Обучающихся, которым будет видна заметка
- Текст заметки
- Проставьте галочку «Доступна для просмотра учителями», если хотите, чтобы учителя увидели заметку
- Сохраните заметку

| Заметки |                                                                         |
|---------|-------------------------------------------------------------------------|
|         | К списку заметок                                                        |
|         | Новая заметка                                                           |
|         | Обучающиеся (оставьте поле пустым для выбора всех доступных обучающимся |
|         | Текст заметки                                                           |
|         | 2                                                                       |
| C       | Доступна для просмотра учителями                                        |
|         | Заметка будет доступна классному руководителю                           |
|         | Сохранить 4                                                             |

Рисунок 27 – Заполнение данных по заметке

## 5. Чаты

Для перехода к чатам Сферума, нажмите значок «Чаты».

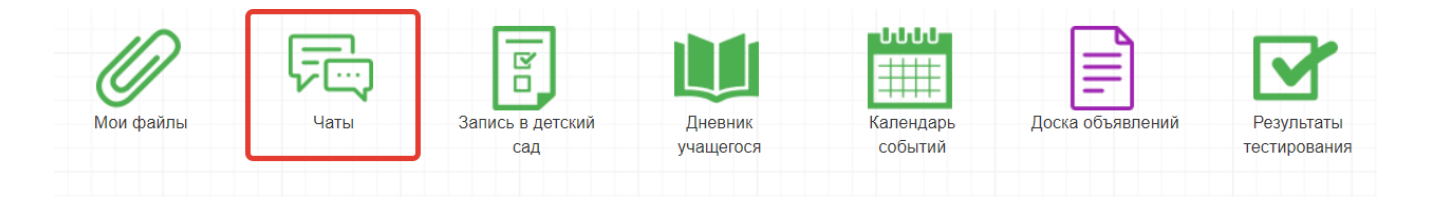

Рисунок 28 – Модуль чаты

Привяжите свой учебный профиль к Сферуму, тогда сможете общаться в чатах с учителем и родителями.